# 学会演題管理システム マニュアル

演題登録

# 演題登録 目次

| 1. 新規登録         | • | • | • 3P  |
|-----------------|---|---|-------|
| 2. 確認・修正        | - | • | • 11P |
| 3.補足(演題投稿用のURL) | • | • | • 18P |

#### <はじめに>

日本理学療法士協会の会員の方は会員専用マイページへログインし、 「演題管理」、「演題管理システム」の順にクリックします。

日本理学療法士協会の会員では無い方も同様に、学会会員専用マイページにログインのうえ、 「演題管理」、「演題管理システム」の順にクリックします。

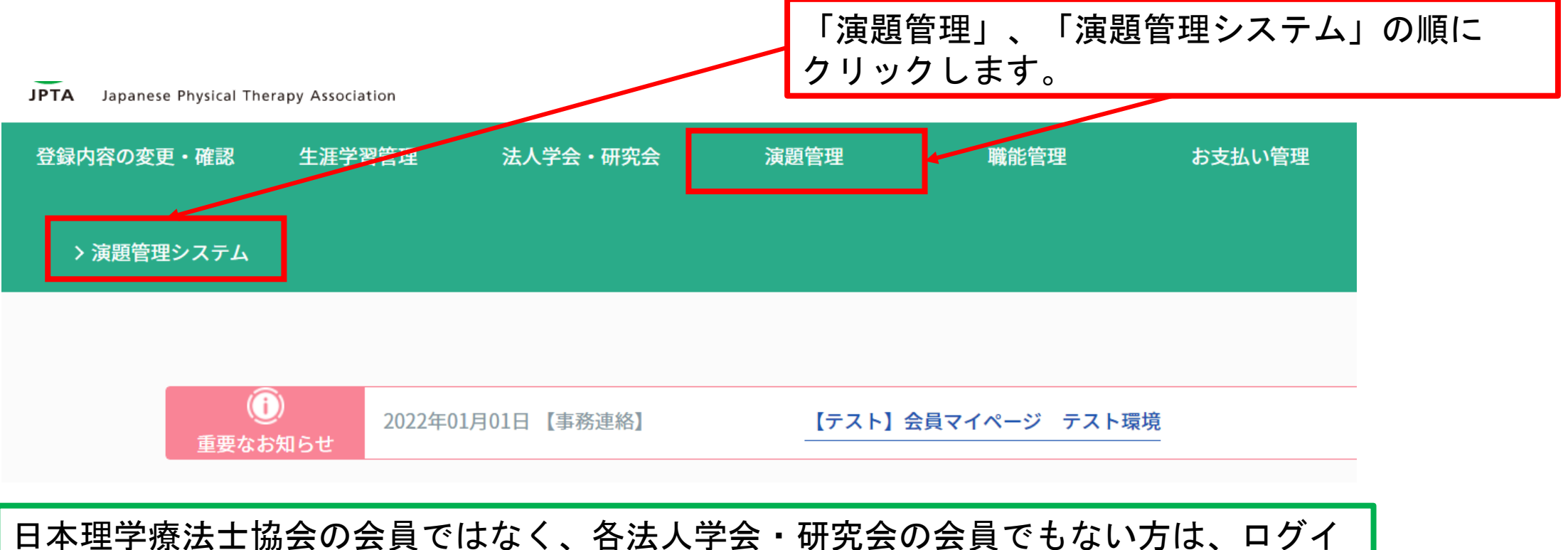

ンアカウントがございませんので、別紙「4\_演題登録\_非会員向け」の手順にて演題を登録ください。

<はじめに>

演題管理システム側のマイページのトップ画面が開きます。「団体一覧」を押します。

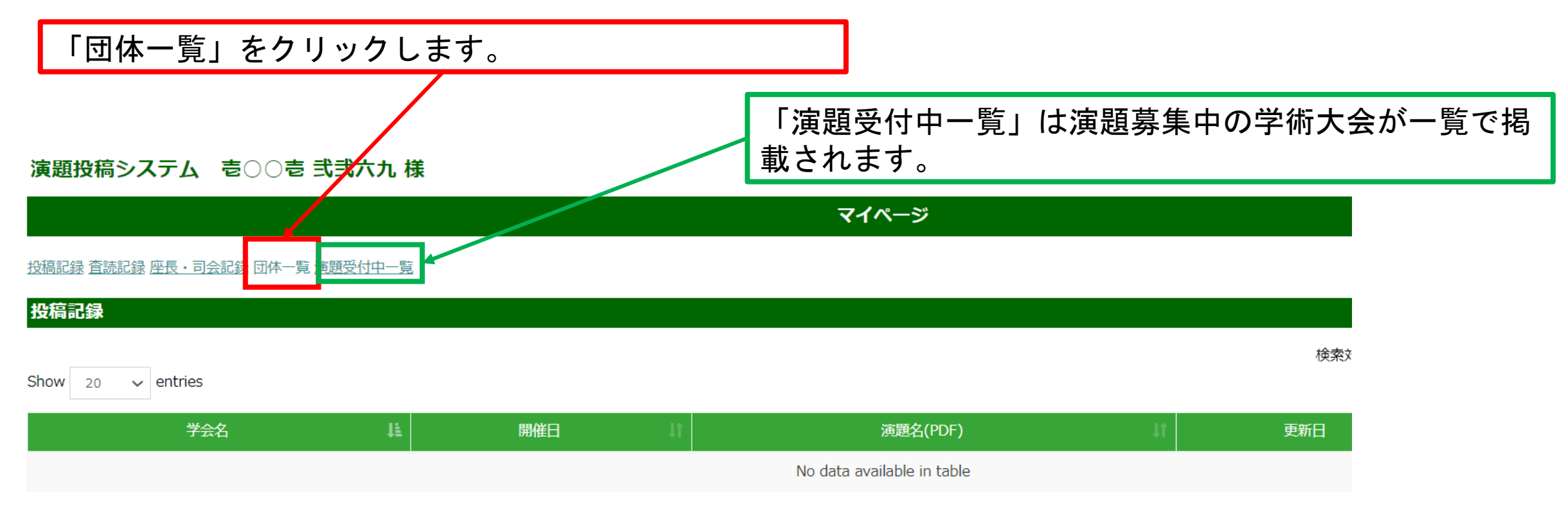

Showing 0 to 0 of 0 entries

<はじめに>

表示されている団体一覧から、演題を投稿する学術大会を開催している団体、学会をクリックします。

| ブロック                                                                                                    |                                                                                                    |                                                                                                    |                                                                                                    |
|----------------------------------------------------------------------------------------------------|----------------------------------------------------------------------------------------------------|----------------------------------------------------------------------------------------------------|----------------------------------------------------------------------------------------------------|
| <ul> <li>北海道ブロック学会</li> <li>東北ブロック学会</li> <li>関東甲信越ブロック学会</li> <li>東海北陸ブロック学会</li> <li>近畿ブロック学会</li> <li>中国ブロック学会</li> <li>四国ブロック学会</li> <li>九州ブロック学会</li> </ul> |                                                                                                    |                                                                                                    |                                                                                                    |
| <ul> <li>日本運動器理学療法学会</li> <li>日本小児理学療法学会</li> <li>日本地域理学療法学会</li> <li>ウィメンズヘルス・メンズヘルス</li> <li>産業理学療法部門</li> <li>物理療法部門</li> </ul>                               | <ul> <li>日本基礎理学療法学会</li> <li>日本神経理学療法学会</li> <li>日本糖尿病理学療法学会</li> <li>日本糖尿病理学療法部門</li> <li>栄養・嚥下理学療法部門</li> <li>精神・心理領域理学療法部門</li> <li>理学療法管理部門</li> </ul>          | <ul> <li>日本呼吸理学療法学会</li> <li>日本心血管理学療法学会</li> <li>日本予防理学療法学会</li> <li>学校保健・特別支援教育理学療法部門</li> <li>徒手理学療法部門</li> </ul> | <ul> <li>日本支援工学理学療法学会</li> <li>日本スポーツ理学療法学会</li> <li>日本理学療法教育学会</li> <li>がん理学療法部門</li> <li>動物に対する理学療法部門</li> </ul> |
| 各都道府県理学医療法人 <ul> <li>北海道理学療法士会</li> <li>福島県理学療法士会</li> <li>東京都理学療法士協会</li> <li>山梨県理学療法士会</li> </ul>                                                              | <ul> <li> <u>青森県理学療法士会</u> <u>秋田県理学療法</u> <u>荻城県理学療法士会</u> <u>栃木県理学療法</u> <u>柿奈川県理学療法士会</u> <u>新潟県理学療法</u> <u>長野県理学療法士会</u> <u>静岡県理学療</u> <u>静岡県理学療</u> </li> </ul> | 法土会     · 岩手県理学療法土会       法土会     · 群馬県理学療法土協会       法土会     · 富山県理学療法土会       支土会     · 岐阜県理学療法土会                   | <ul> <li><u>宮城県理学療法士会</u></li> <li>埼玉県理学療法士会</li> <li>石川県理学療法士会</li> <li>愛知県理学療法士会</li> </ul>                      |

くはじめに>

開催している学術大会の行にある「演題登録」をクリックします。

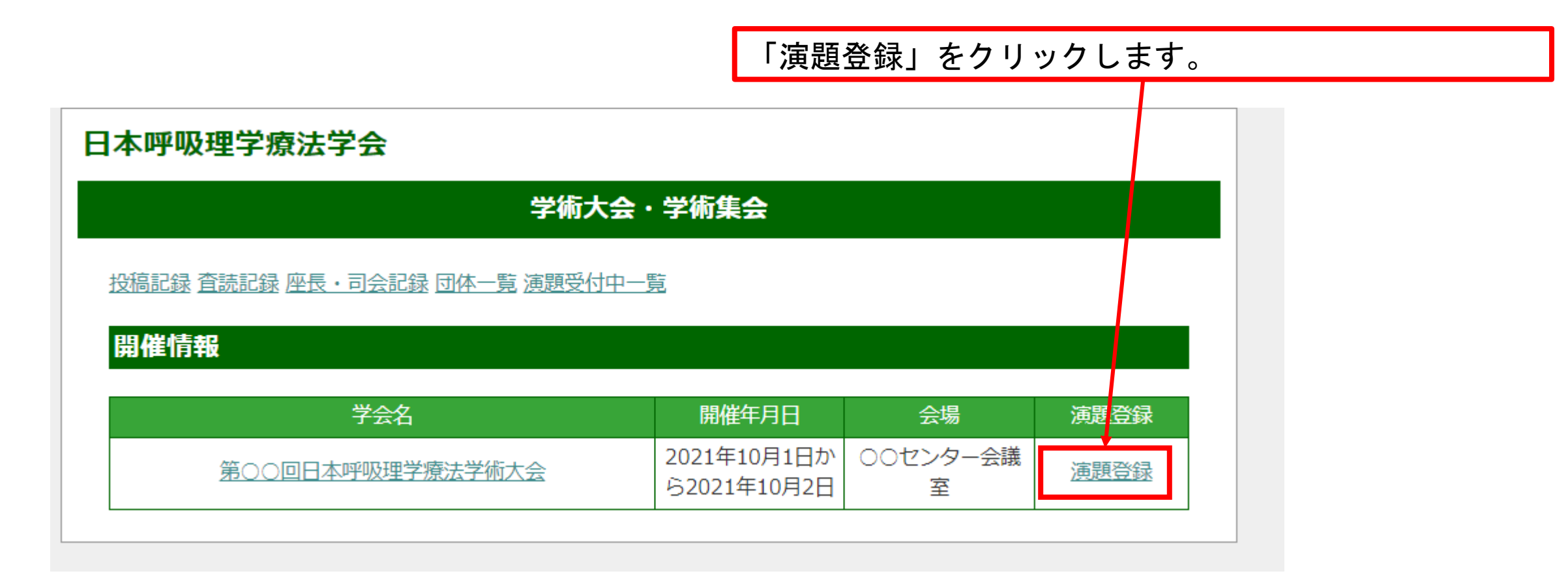

<はじめに>

#### 新規登録項目の「新規登録に進む」をクリックします。

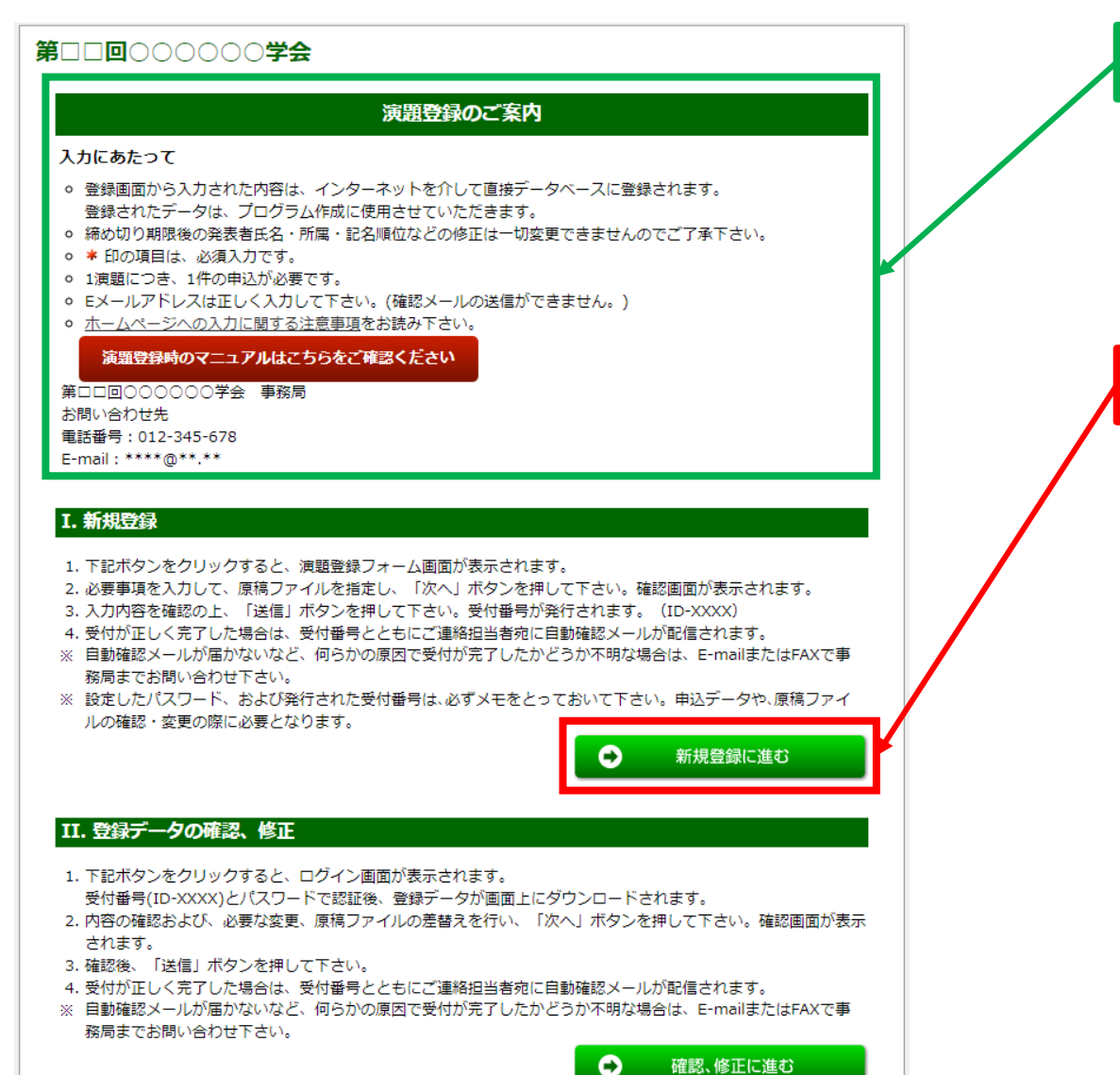

各学術大会の注意事項が記載されています。

#### 「新規登録に進む」ボタンをクリックします。

#### 〈演題登録〉

演題投稿の入力画面に、各項目に必要な情報を入力します。 ※印は必須項目となります。 各項目の説明は次ページで行います。

| <b>第□□回</b> ○○○○○ <b>学会</b>                                                                                                    |                                                       |
|----------------------------------------------------------------------------------------------------|-------------------------------------------------------|
| 発表申込フォーム                                                                                                    |                                                       |
| $1 \longrightarrow 2_{COI確認} \longrightarrow 3_{\overline{\alpha}\overline{i}\overline{i}\overline{i}} \longrightarrow 4_{\overline{\beta}\overline{j}}$<br>下記のフォームにご記入の上、このページの下の"次へ"ボタンを最後にクリックして下さい。<br>*(は入力必須項目です。 | 各項目を入力します。<br>学術大会によって必要な情報が違いますので、表示項目<br>に沿って入力します。 |
| E-mailアトレスは、正確に入力して下さい。(確認メールの送信かできません。)<br>入力毎に下書き保存をご活用ください。                                                                                                    |                                                       |
| 会員番号 (半角英数字)<br>「中略)<br>2                                                                                                    |                                                       |
| 入力後は「次へ」ボタンをクリックしてください。<br>表示される「確認画面」の内容をお確かめの上送信してください。                                                                                                    |                                                       |
| 次へ クリア 中止                                                                                                    |                                                       |

〈演題登録〉

基本的な入力項目の説明です。

学術大会によっては、倫理項目やアンケートなどがあります。その際には、注意書きと確認の上、入力してください。

| 入力項目名     | 入力項目の説明                                                                                      |
|-----------|----------------------------------------------------------------------------------------------|
| ご連絡先情報    | 演題を投稿している方の情報です。編集用のID・PWはここに登録した方に自動送信されます。<br>マイページを経由しているため、確認用 <mark>自動で入力されています。</mark> |
| 発表者       | 学術大会の際に発表される方の情報です。ご連絡先情報と違う場合は、「発表者とご連絡先担当者<br>が異なります」にチェックを入れ直してご入力ください。                   |
| 発表形式      | 投稿演題の発表形式の選択です。学術大会によって希望式か指定式があります。希望式は選択でき<br>ますが、指定式は後日運営にて決定されます。                        |
| カテゴリ      | 投稿演題のカテゴリの選択です。発表形式によってカテゴリが変わる場合があります。発表形式が<br>希望式の場合にはカテゴリのみ指定します。                         |
| 著者の所属機関   | 著者の所属機関を入力します。複数ある場合には複数入力してください。                                                            |
| 筆頭演者・共同演者 | 演者を入力します。発表者にはチェックを入れます。所属番号は上記の「著者の所属機関」から複<br>数選ぶことができます。                                  |
| 演題名・抄録本文  | 演題を入力します。題名と本文はわけて入力します。PDFプレビューにて簡易PDFを確認できます。                                              |
| 編集用パスワード  | 編集時に必要になるパスワードを任意で設定できます。※編集用IDは自動作成されるので、メール<br>にてお知らせします。                                  |

〈演題登録〉

投稿演題の入力が終わりましたら、最下部の「次へ」をクリックします。

入力不備がなければ確認画面へ進みます。

入力不備がある場合には、ページ上部へ移動してエラー内容が表示されます。

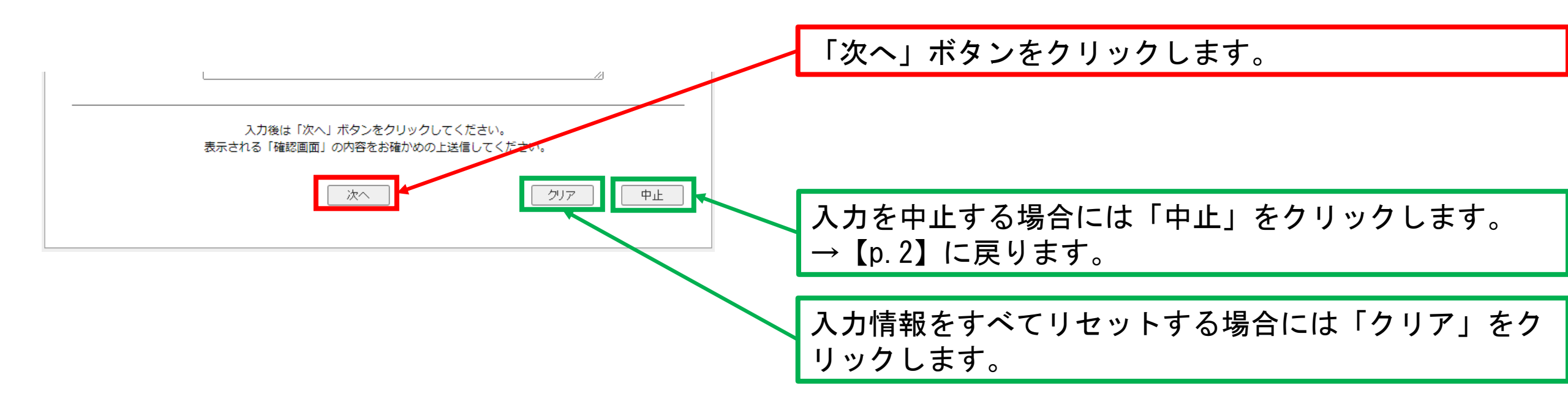

<001入力>

COIの入力画面です(COIの入力が必要な学術大会の場合です)。 無い場合はこのページはスキップされます。

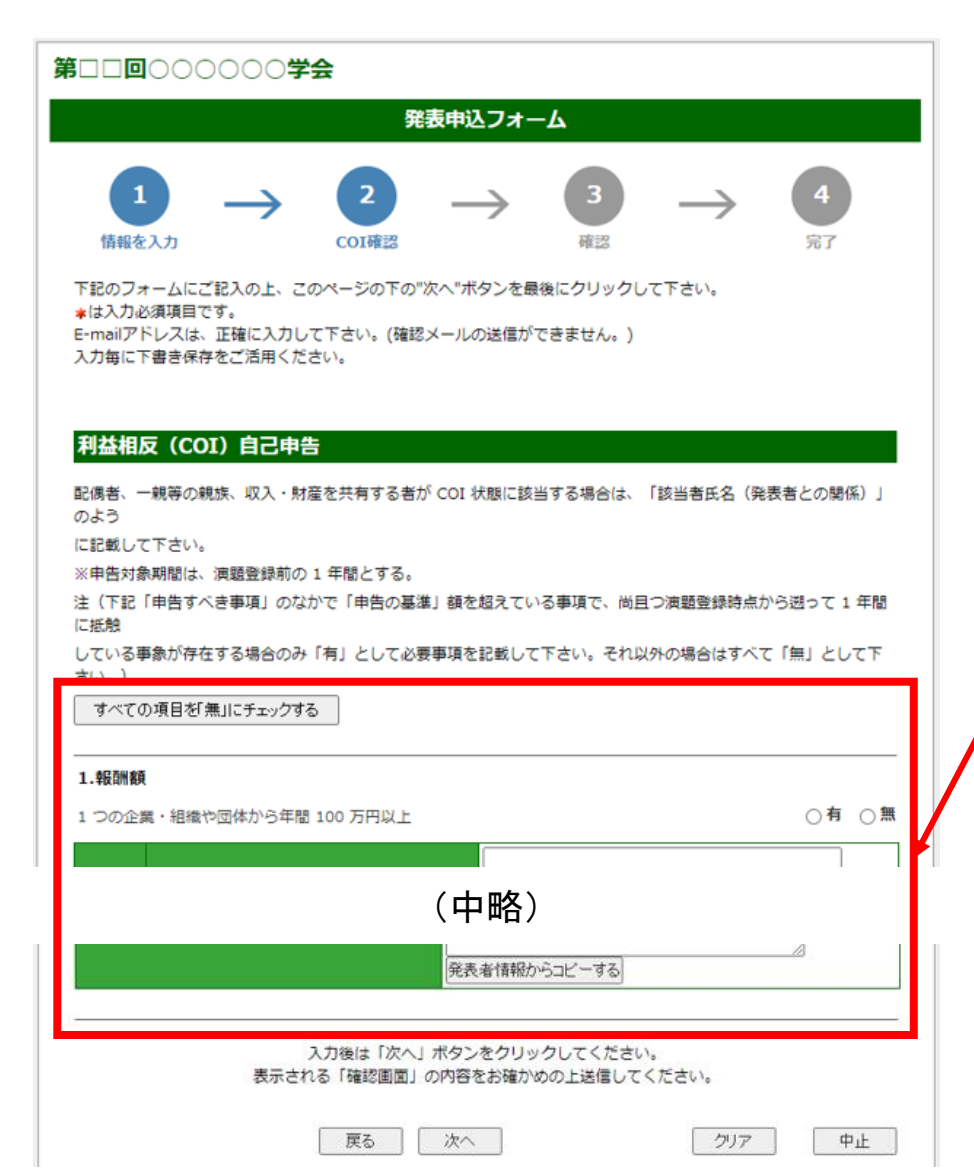

#### 各項目を入力していきます。 COIは学術大会によって入力画面がない場合もあります。

11

<001入力>

COIの入力が終わりましたら、最下部の「次へ」をクリックします。

入力不備がなければ確認画面へ進みます。

入力不備がある場合には、ページ上部へ移動してエラー内容が表示されます。

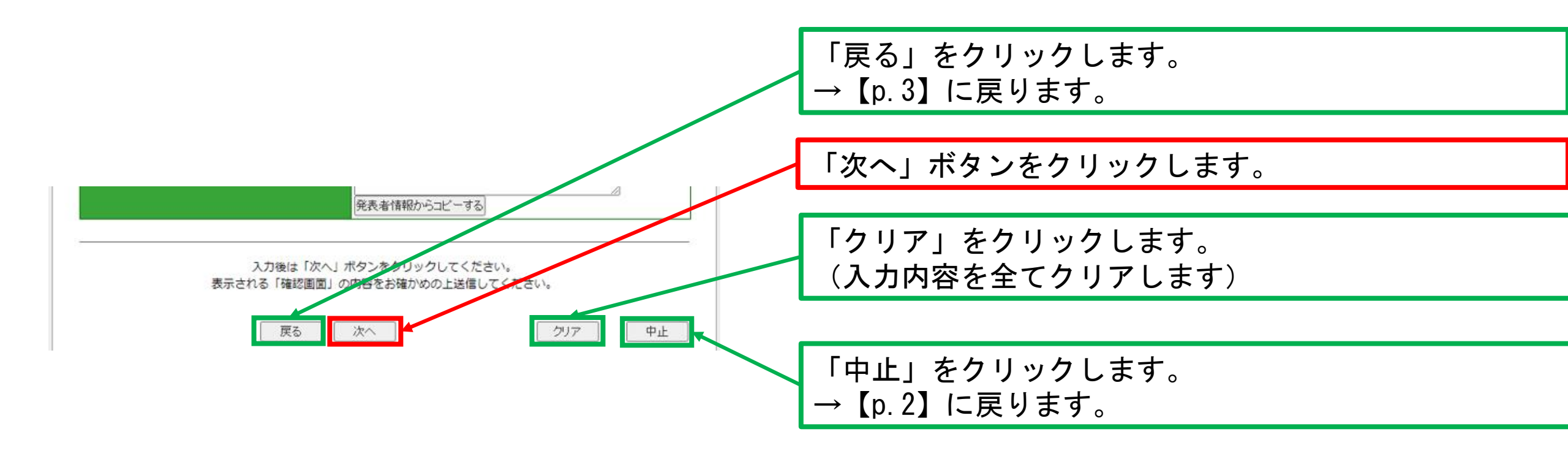

〈入力確認〉

入力確認画面で、入力内容を確認します。不備がなければ「登録する」をクリックします。 入力し直したい部分がある場合には、「戻る」をクリックし、指定の箇所まで戻ります。

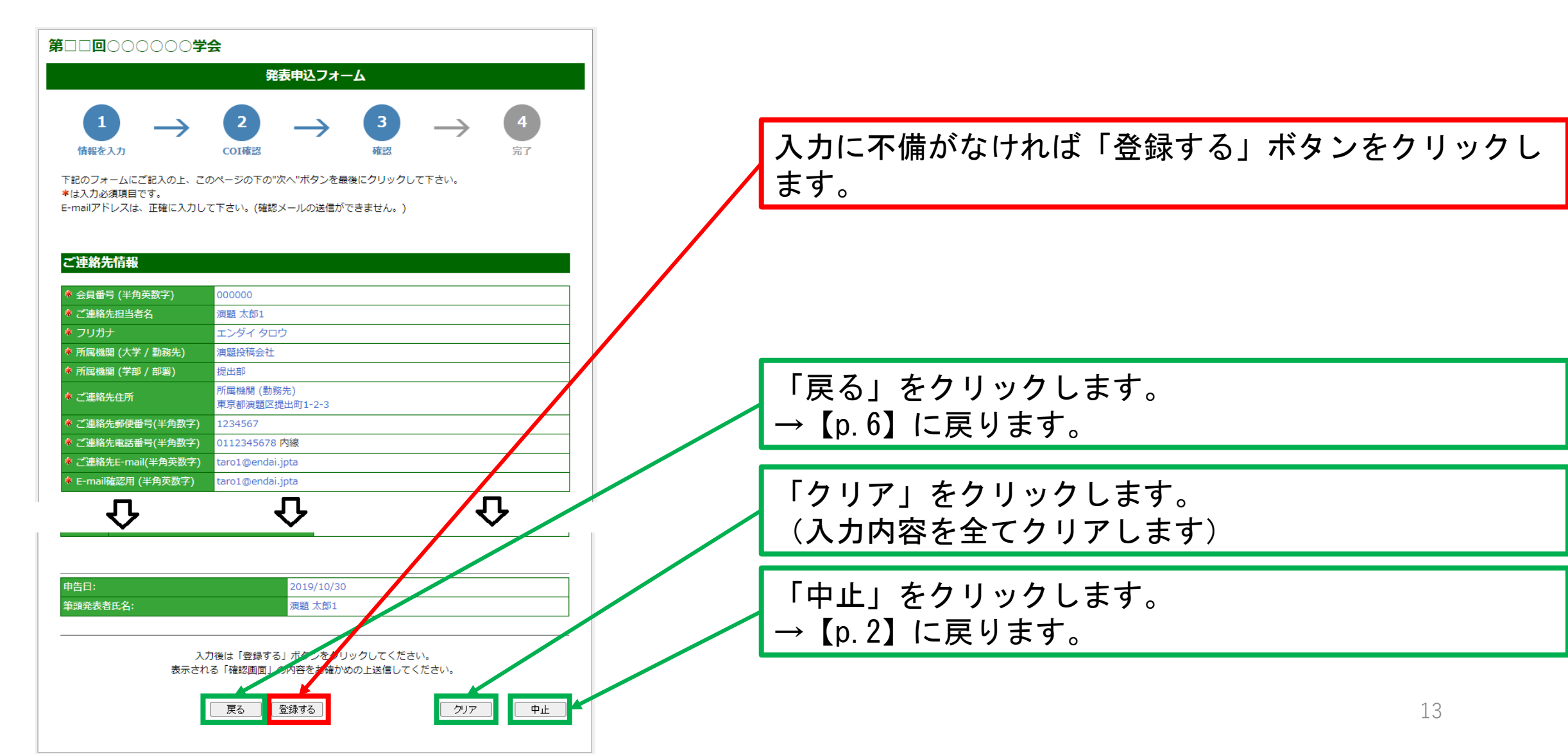

#### 〈演題登録完了〉

演題登録の完了画面です。この画面で登録が完了しております。 登録と同時にご連絡先に入力したメールアドレス宛に自動メールが送信されます。 自動メールにはIDとPWが記載されていますので、学術大会期間中は保存しておいてください。

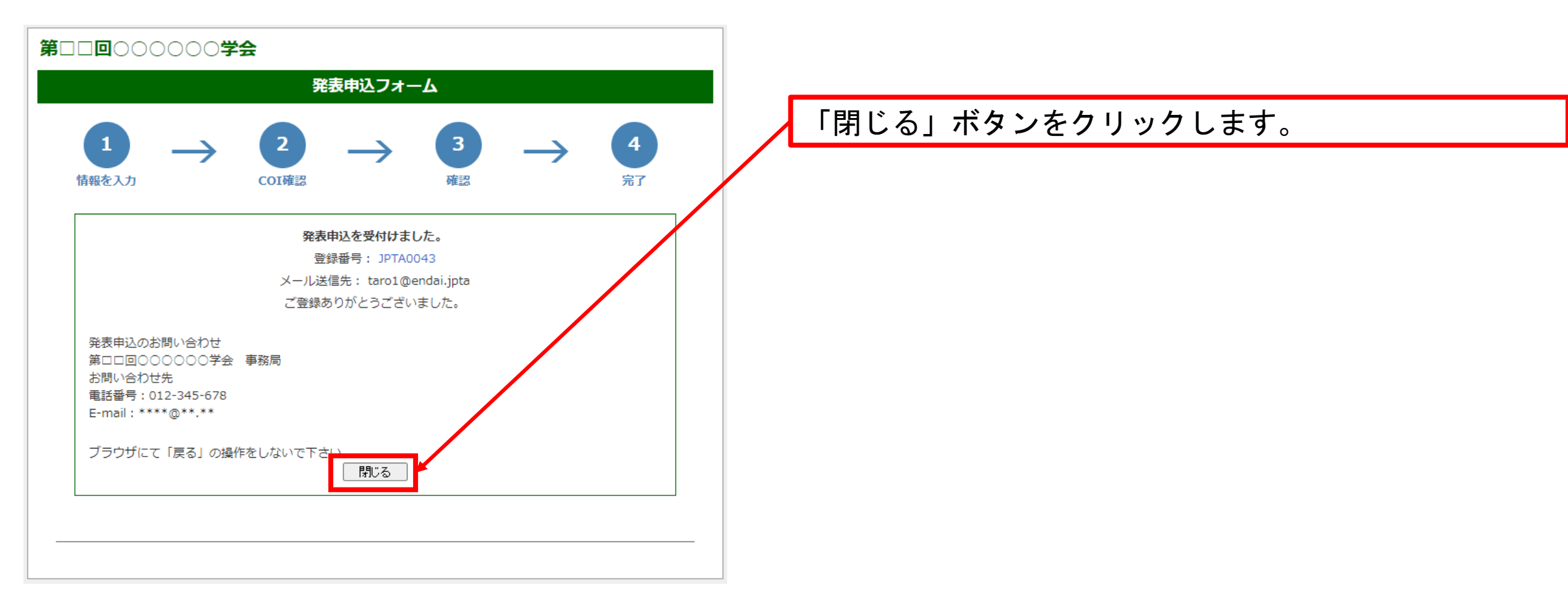

〈演題の修正〉

ー度登録した演題を修正できます。修正には期日がありますので、期日を過ぎている場合には修正ができません。 登録データの確認、修正項目の「確認、修正に進む」をクリックします。

|                                                                                                    | 演題登録の                                                                                                    | のご案内                                                           |                                 |   |
|----------------------------------------------------------------------------------------------------|----------------------------------------------------------------------------------------------------|----------------------------------------------------------------|---------------------------------|---|
| 入力にあたって                                                                                                    |                                                                                                    |                                                                |                                 |   |
| <ul> <li>登録画面から入力されたP<br/>登録されたデータは、プロ</li> <li>締め切り期限後の発表者B</li> <li>* 印の項目は、必須入力</li> <li>1渡題につき、1件の申込;</li> <li>Eメールアドレスは正しく</li> <li>ホームページへの入力に目</li> </ul> | 内容は、インターネットを介し<br>コグラム作成に使用させていた<br>氏名・所属・記名順位などの修<br>です。<br>が必要です。<br>、入力して下さい。(確認メール<br>関する注意事項をお読み下さい) | て直接データベースに登録され<br>だきます。<br>正は一切変更できませんのでご<br>の送信ができません。)<br>。  | ます。<br><sup>*</sup> 了承下さい。      |   |
| 演題登録時のマニュア                                                                                                    | ルはこちらをご確認ください                                                                                             |                                                                |                                 |   |
| 第0000000000000000000000000000000000000                                                                                                    | 事務局                                                                                                    |                                                                |                                 |   |
| お問い合わせ先                                                                                                    |                                                                                                    |                                                                |                                 |   |
| 電話番号:012-345-678                                                                                                    |                                                                                                    |                                                                |                                 |   |
| E-mail : ****@**.**                                                                                                    |                                                                                                    |                                                                |                                 |   |
| T 新用料理                                                                                                    |                                                                                                    |                                                                |                                 |   |
|                                                                                                    |                                                                                                    |                                                                |                                 | 1 |
| <ol> <li>1. 下記ボタンをクリックする</li> <li>2. 必要事項を入力して、原稿</li> <li>3. 入力内容を確認の上、「読<br/>4. 受けが正しく言てした場合</li> </ol>                                                        | ると、演題登録フォーム画面が<br>高ファイルを指定し、「次へ」:<br>送信」ボタンを押して下さい。:<br>◇(+ ──(→→→→ととちにて)言約:                              | 表示されます。<br>ボタンを押して下さい。確認画<br>受付番号が発行されます。(IC<br>坦光者向に自動時認ソールが配 | )面が表示されます。<br>)-XXXX)<br>)信されます |   |
| <ul> <li>・ 夏雨が並びくれていた。</li> <li>※ 自動確認メールが届かない</li> </ul>                                                                                                    | いなど、何らかの原因で受付が                                                                                            | 完了したかどうか不明な場合は                                                 | 、E-mailまたはFAXで事                 |   |
| 務局までお問い合わせ下る                                                                                                    |                                                                                                    |                                                                |                                 |   |
| ※ 設定したバスリート、お。<br>ルの確認・変更の際に必要                                                                                                    | よひ発行された受付番号は、必す<br>再とかります。                                                                                | 「メモをとっておいてトさい。『                                                | 申込テータや、原稿ノアイ                    |   |
|                                                                                                    |                                                                                                    | •                                                              | 新規登録に進む                         |   |
| II. 登録データの確認、                                                                                                    | 修正                                                                                                    |                                                                |                                 |   |
| 1. 下記ボタンをクリックする                                                                                                    | ると、ログイン画面が表示され                                                                                            | ます。                                                            |                                 |   |
| 受付番号(ID-XXXX)とパ                                                                                                    | スワードで認証後、登録データ                                                                                            | が画面上にダウンロードされま                                                 | च.                              |   |
| 2. 内容の確認および、必要な                                                                                                    | は変更、原稿ファイルの差替え                                                                                            | を行い、「次へ」ボタンを押し                                                 | ·て下さい。確認画面が表示                   |   |
| <ul><li>ご1にま9。</li><li>3.確認後、「送信」ボタンを</li></ul>                                                                                                    | を押して下さい。                                                                                                  |                                                                |                                 |   |
| <ol> <li>4. 受付が正しく完了した場合</li> <li>※ 自動確認メールが届かない</li> </ol>                                                                                                    | 合は、受付番号とともにご連絡<br>いなど、何らかの原因で受付が                                                                          | 担当者宛に自動確認メールが配<br>完了したかどうか不明な場合は                               | /信されます。<br>、E-mailまたはFAXで事      |   |
| ※日本本が明いへんせて-                                                                                                    | 1.1                                                                                                    |                                                                |                                 | _ |

ー度登録した内容を編集する場合には、「確認、修正に 進む」ボタンをクリックします。

〈演題の修正〉

登録演題の確認と編集を行う際に、ログインします。 編集に必要なIDとPWは、新規登録時の自動メールにて記載されています。

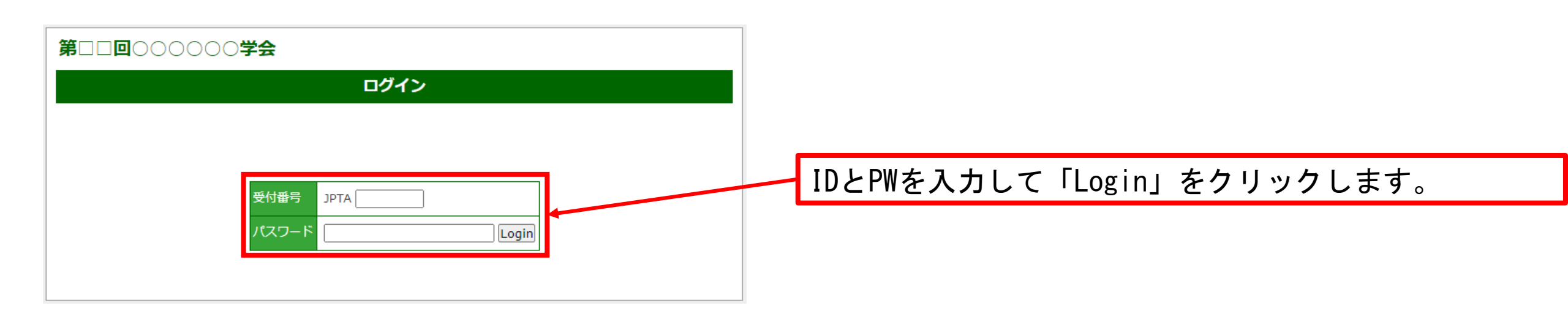

登録している内容が表示されます。 登録内容は修正が可能です。

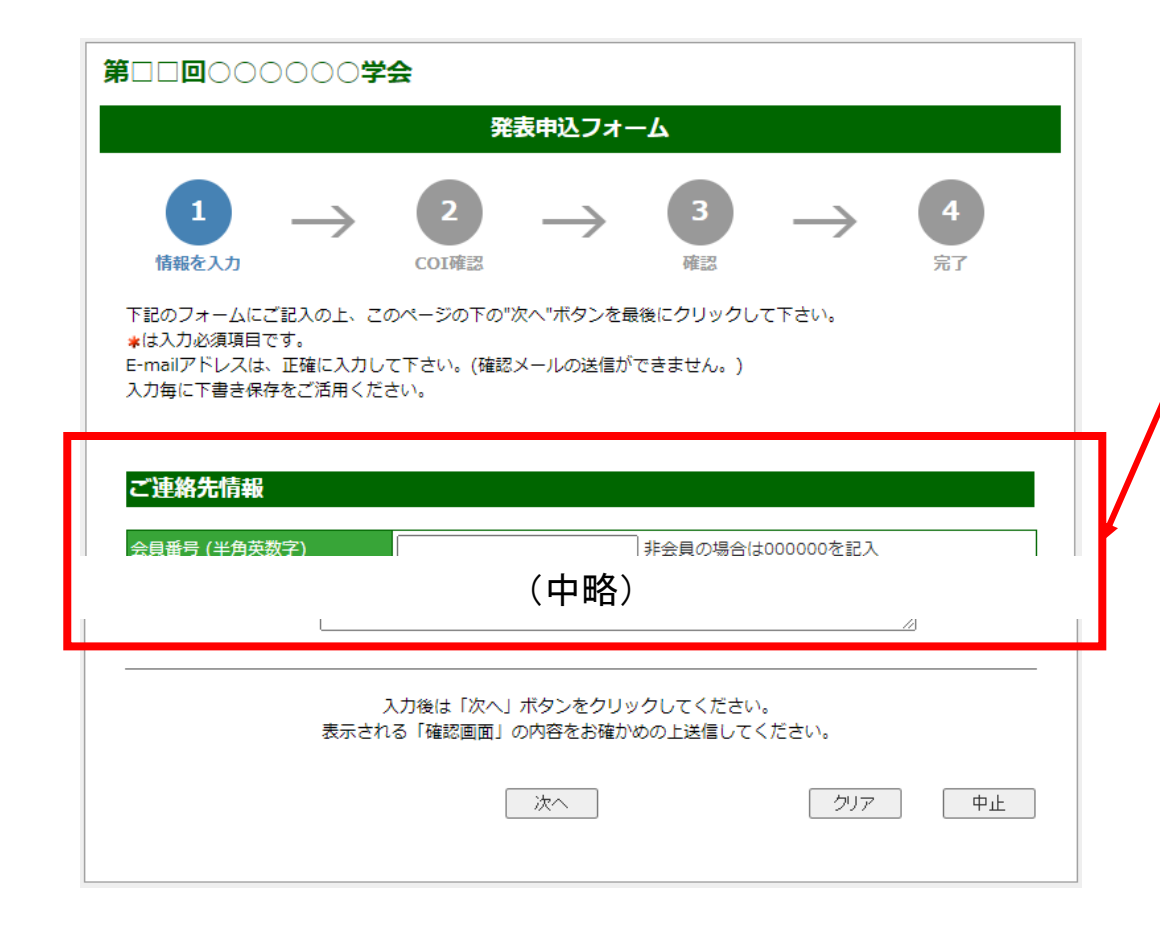

各項目を入力します。 学術大会によって必要な情報が違いますので、表示項目 に沿って入力します。

〈演題の修正〉

編集の入力が終わりましたら、最下部の「次へ」をクリックします。

入力不備がなければ確認画面へ進みます。

入力不備がある場合には、ページ上部へ移動してエラー内容が表示されます。

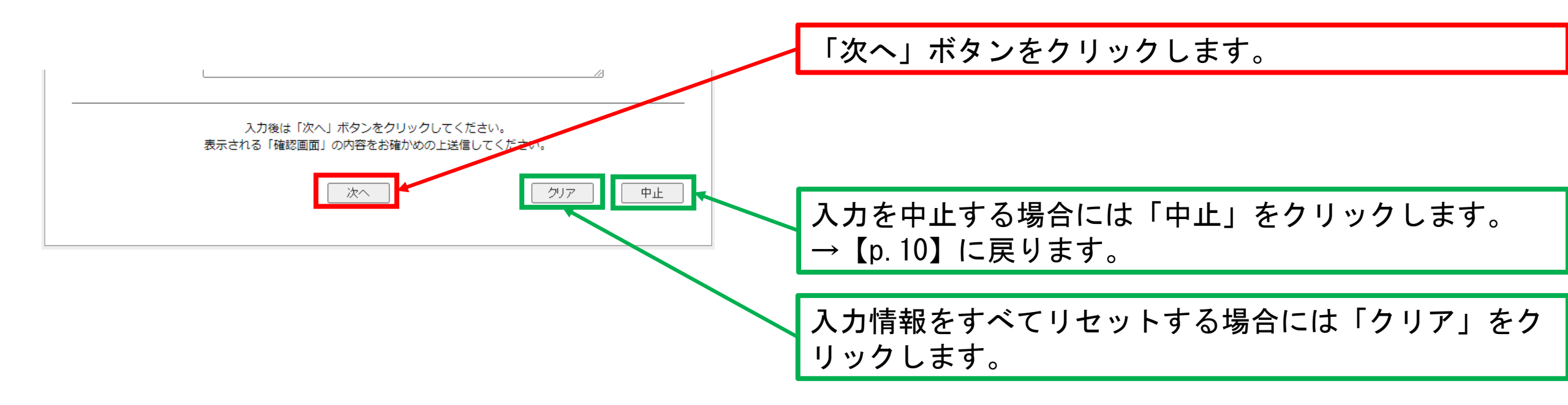

〈演題の修正〉

COIの入力が必要な学術大会の場合、COI入力画面が表示されます。 COIの入力が終わりましたら、最下部の「次へ」をクリックします。必要無い場合はこのページはスキップされます。

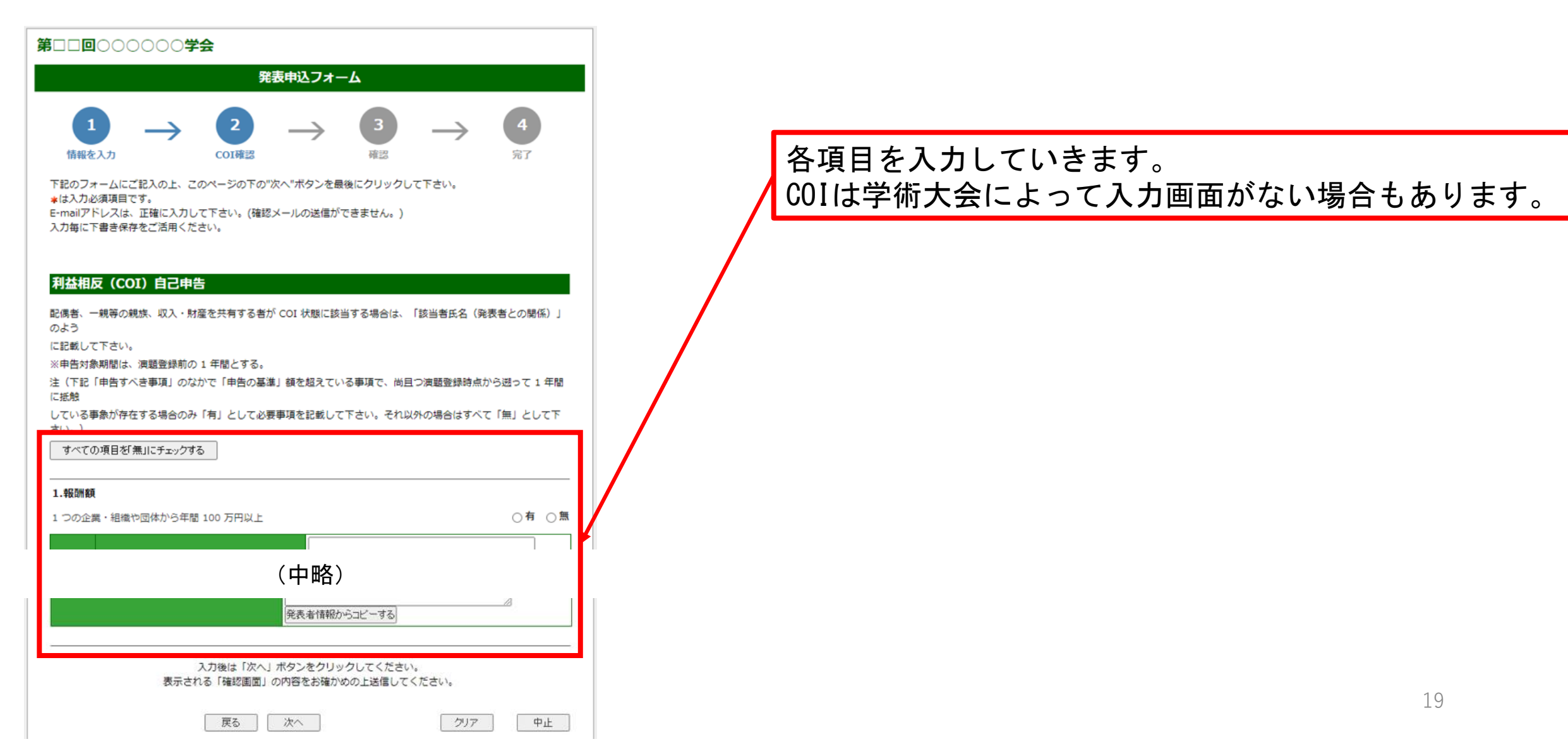

〈演題の修正〉

入力内容を確認します。不備がなければ「登録する」をクリックします。 入力し直したい部分がある場合には、「戻る」をクリックし、指定の箇所まで戻ります。

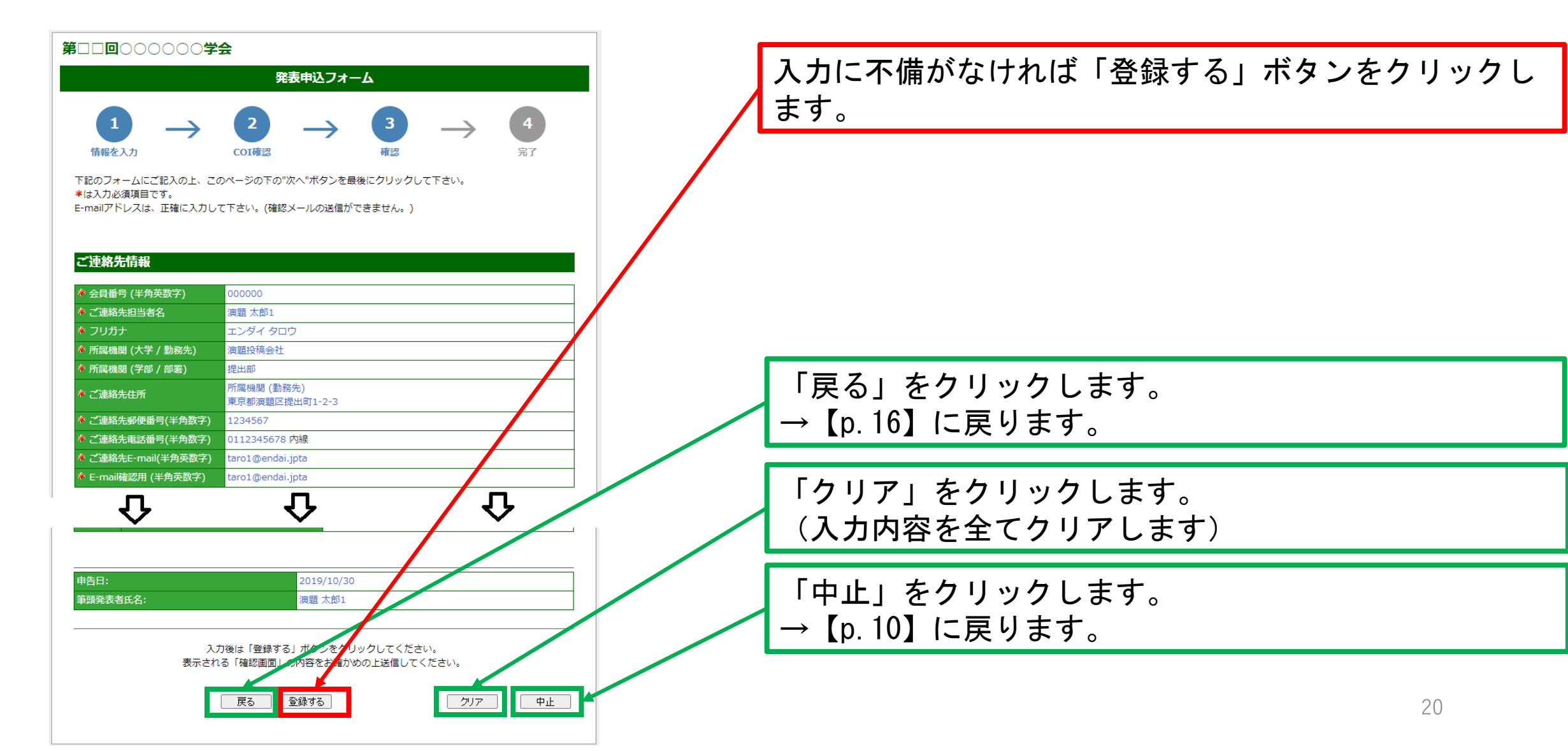

〈演題の修正完了〉

演題登録の完了画面です。この画面で登録が完了しております。 登録と同時にご連絡先に入力したメールアドレス宛に自動メールが送信されます。 自動メールにはIDとPWが記載されていますので、学術大会期間中は保存しておいてください。

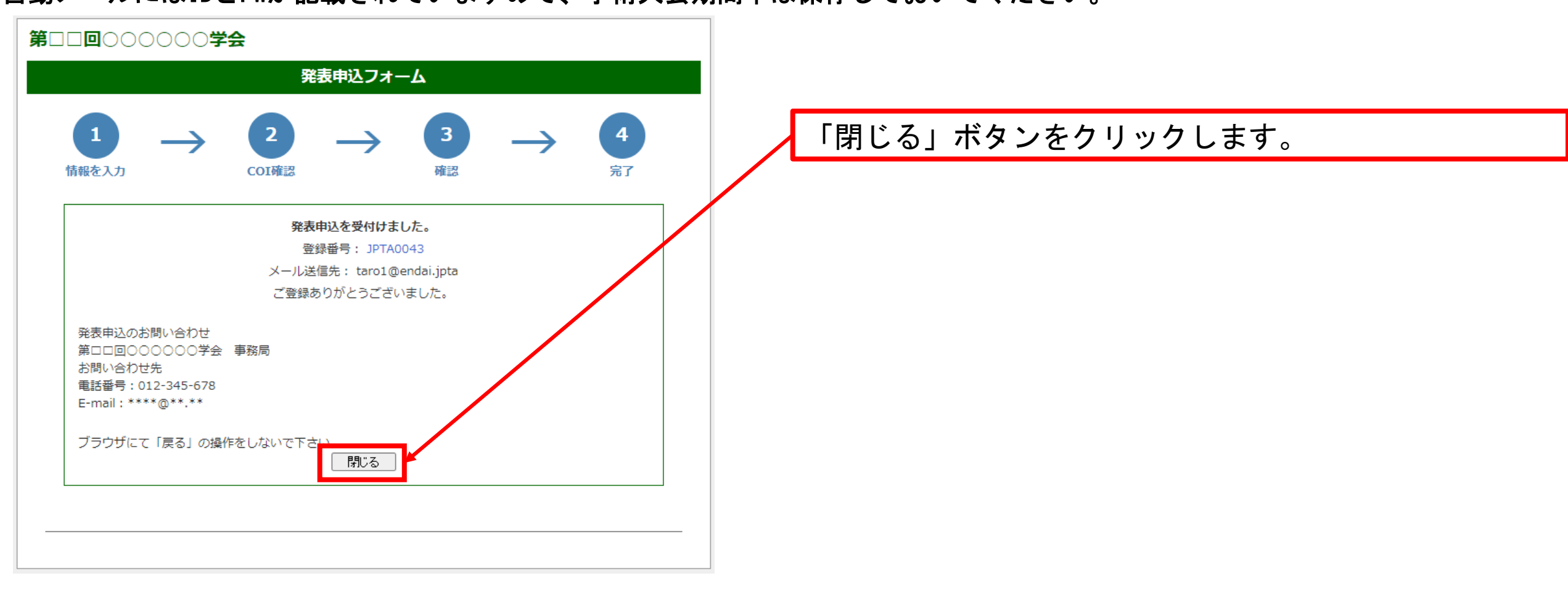

# 演題登録〈補足〉

#### 〈演題投稿用のURL〉

各学会の演題投稿用のURLを取得するには、まず

「https://academics.japanpt.or.jp/event/search」にアクセスします。

アクセスすると、演題募集中の学術大会が表示されるため、対象の学術大会行の右側にある「演題登録」を押します。

| 社団法人日本理学療法士学会                       |                  |                     |                   |   |                 |
|-------------------------------------|------------------|---------------------|-------------------|---|-----------------|
| 学術大                                 | 会・学術集会           |                     |                   |   |                 |
| i大会(全国) 学術大会(ブロック) 学術大会(士会) 学<br>法会 | 術大会(分科学会) 日本理学   | <u>應法学術研修大会</u>     | 研究 <u>会(部門)</u> 国 |   | 対象の学術大会の行の右側に   |
| 崔情報                                 |                  |                     |                   |   | 「演題登録」の文字があります。 |
| 航大会(全国)                             |                  |                     |                   |   | こちらを押します。       |
| 学会名                                 | 開催年月日            | 会場                  | WINE COLOR        |   |                 |
| 第日日回000000学会                        | 2020/04/15~04/18 | 00県00会 <sup>8</sup> | 演員會録              | 1 |                 |
| 祈大会(プロック)                           |                  |                     |                   |   |                 |
| 登録されている学術大会(ブロック)の開催情報はあ            | りません。            |                     |                   |   |                 |
| 析大会(士会)                             |                  |                     |                   |   |                 |
| 登録されている学術大会(士会)の開催情報はありま            | ಆん,              |                     |                   |   |                 |
| 顺大会(分科学会)                           |                  |                     |                   |   |                 |
| 学会名                                 | 開催年月日            | 会場                  | 演題登録              |   |                 |
| 第〇回テスト神経理学療法学会学術大会                  | 2021年7月30日       | 未定                  | 演覽登録              |   |                 |
| 第26回日本基礎理学療法学術大会                    | 2021年11月6日       | XX大学                | 演覽登録              |   |                 |
| 理学療法学術研修大会                          |                  |                     |                   |   |                 |
| 登録されている日本理学療法学術研修大会の開催情             | 報はありません。         |                     |                   |   |                 |
| 吃会(部門)                              |                  |                     |                   |   |                 |
| 登録されている研究会(部門)の開催情報はありませ            | ж.               |                     |                   |   |                 |
| <b>察学会</b>                          |                  |                     |                   |   |                 |
| 登録されている国際学会の開催情報はありません。             |                  |                     |                   |   |                 |

# 演題登録〈補足〉

< 演題投稿用のURL> 対象学術大会の演題投稿のトップ画面が開きますので、 そのURLをお控えいただき、学術大会のHPなどに適用ください。 URLをお控えください。 #1110000007云 ~ T  $\rightarrow$ academics.japanpt.or.jp/event/abstract/45 C 🚱 日本理学療法士協会 🧪 アンケートシステム 🔇 🕄 ローカルOrange管理 🕄 ローカルOrangeマイペ... 🕄 STGOrange Core 📘 Backlog 🔇 STGOrangeマ ブリ 演題登録のご案内 入力にあたって 登録画面から入力された内容は、インターネットを介して直接データペースに登録されます。 登録されたデータは、プログラム作成に使用させていただきます。 締め切り期限後の発表者氏名・所属・記名順位などの修正は一切変更できませんのでご了承下さい。 #印の項目は、必須入力です。 1漢題につき、1件の申込が必要です。 • Eメールアドレスは正しく入力して下さい。(確認メールの送信ができません。) ホームページへの入力に関する注意事項をお読み下さい。 演進登録時のマニュアルはこちらをご確認ください 第二二回000000学会 事務局 お問い合わせ先 電話番号:012-345-678 E-mail : \*\*\*\*@\*\*.\*\*UNUNUN I. 新規登録 1. 下記ボタンをクリックすると、演題登録フォーム画面が表示されます。 2. 必要事項を入力して、原稿ファイルを指定し、「次へ」ボタンを押して下さい。権認面面が表示されます。 3. 入力内容を確認の上、「送信」ボタンを押して下さい。受付番号が発行されます。(ID-XXXX)